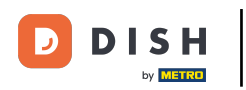

Sunteți acum la tabloul de bord al rezervării DISH. Mai întâi, accesează Setări din meniul din stânga ta.

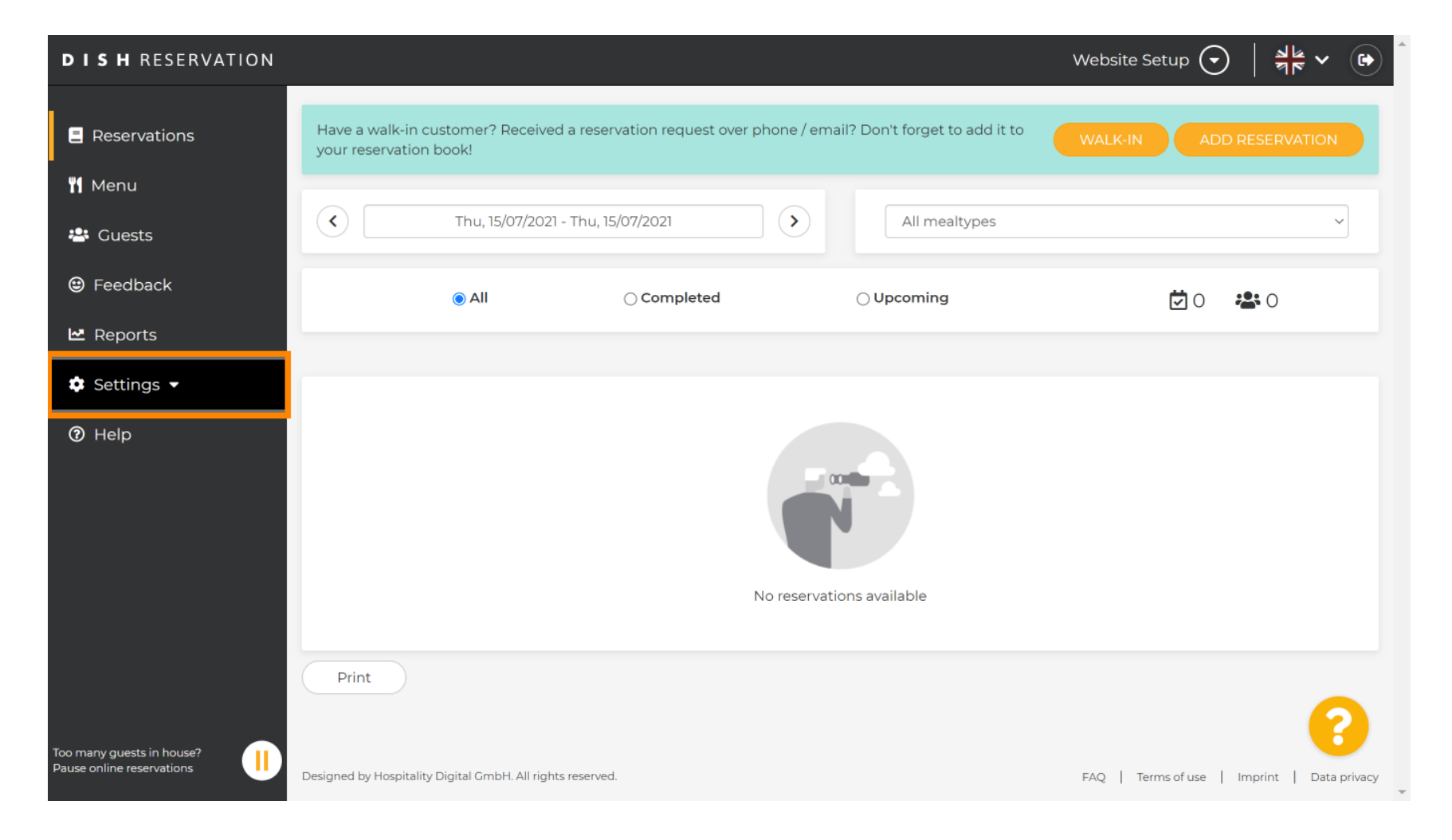

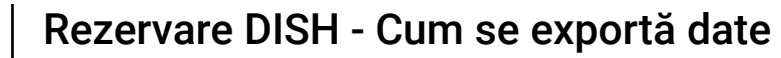

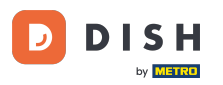

## 9 Și apoi selectați Cont .

| <b>DISH</b> RESERVATION   |                                                                                           |                                        | Website Setup 🕤   🎽 🎽 🗭                    |     |
|---------------------------|-------------------------------------------------------------------------------------------|----------------------------------------|--------------------------------------------|-----|
| E Reservations            | Have a walk-in customer? Received a reservation request over ph<br>your reservation book! | one / email? Don't forget to add it to | WALK-IN ADD RESERVATION                    |     |
| 🎢 Menu                    |                                                                                           |                                        |                                            |     |
| 🐣 Guests                  | C Thu, 15/07/2021 - Thu, 15/07/2021                                                       | All mealtypes                          | ~                                          |     |
| 🕲 Feedback                | All     Completed                                                                         | OUpcoming                              | <b>Ö</b> 0 😤 0                             |     |
| 🗠 Reports                 |                                                                                           |                                        |                                            |     |
| 💠 Settings 👻              |                                                                                           |                                        |                                            |     |
| () Hours                  |                                                                                           |                                        |                                            |     |
| Reservations              |                                                                                           |                                        |                                            |     |
| 🛱 Tables/Seats            |                                                                                           |                                        |                                            |     |
| <b>%</b> Offers           |                                                                                           |                                        |                                            |     |
| A Notifications           | No reservations available                                                                 |                                        |                                            |     |
| 😭 Account                 |                                                                                           |                                        |                                            |     |
| ⑦ Help                    | Print                                                                                     |                                        |                                            |     |
| -                         |                                                                                           |                                        | ?                                          |     |
| Pause online reservations | Designed by Hospitality Digital GmbH. All rights reserved.                                |                                        | FAQ   Terms of use   Imprint   Data privac | y " |

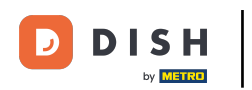

## După aceea, faceți clic pe datele mele .

| <b>DISH</b> RESERVATION                                                                                                    |                                                                                                    | Website Setup 🕤 🛛 🎽 🗸 🚱                                                                                                    |
|----------------------------------------------------------------------------------------------------|----------------------------------------------------------------------------------------------------|----------------------------------------------------------------------------------------------------|
| Reservations                                                                                                    | My Establishment                                                                                                    | My Data                                                                                                    |
| <ul> <li>Menu</li> <li>Guests</li> <li>Feedback</li> <li>Reports</li> <li>Settings &lt;</li> <li>Hours</li> <li>Reservations</li> <li>Tables/Seats</li> <li>Offers</li> <li>Notifications</li> <li>Account</li> <li>Help</li> </ul> | Establishment details   Establishment name   Website Setup   Street   Company address 2   Additional   Country   Germany   Postal code   City   12345   Berlin   Time zone   All dates of the reservation system will be displayed according to this time zone. The time zone is derived from the restaurant address automatically.   Europe/Berlin   Current time in this time zone: () 04:59 PM | Contact   Phone   (+49) •   151515155   Email   test@test.com   Website   http://test-restaurant.com   Contact language   Deutsch   Tor legal reasons your website has to provide a privacy policy. You can use our default version or use your own.   • Use our default privacy policy |
| Too many guests in house?<br>Pause online reservations                                                                                                    |                                                                                                    | SAVE                                                                                                    |

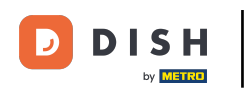

## Apoi selectați butonul export date pentru a vă exporta sau a vă proteja datele.

| <b>DISH</b> RESERVATION   |                                                            | Website Setup 🕤 🛛 🎽 🖝 🌔                                                                                                    |
|---------------------------|------------------------------------------------------------|----------------------------------------------------------------------------------------------------|
| Reservations              | My Establishment                                           | <b>e</b> My Data                                                                                                    |
| 🍴 Menu                    | Personal information                                       | Export data                                                                                                    |
| 🐣 Guests                  | Salutation * Please select                                 | You have the right to receive your data in a structured, commonly used<br>and machine-readable format in order to transmit it to another controller. |
| 😉 Feedback                | First name *                                               | Export data                                                                                                    |
| 🗠 Reports                 | Test Max                                                   | Delete account                                                                                                    |
| 🌣 Settings 👻              | Last name *                                                | To delete your DISH Reservation account, please log into DISH                                                                                        |
| () Hours                  | Trainer                                                    |                                                                                                    |
| 🖻 Reservations            | Login e-mail                                               |                                                                                                    |
| 🛱 Tables/Seats            |                                                            |                                                                                                    |
| <b>%</b> Offers           | SAVE                                                       |                                                                                                    |
| ♠ Notifications           | Change password                                            |                                                                                                    |
| Account                   | To reset your password, click here.                        |                                                                                                    |
| ⑦ Help                    |                                                            |                                                                                                    |
| oo many guests in house?  |                                                            | <b>?</b>                                                                                                    |
| Pause online reservations | Designed by Hospitality Digital GmbH. All rights reserved. | FAQ   Terms of use   Imprint   Data privacy                                                                                                    |

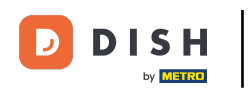

Asta este. Ați finalizat tutorialul și acum știți cum să vă exportați datele.

| <b>DISH</b> RESERVATION  |                                                            | Website Setup 🕤 🛛 🎽 🖝 🌔                                                                                                    |
|--------------------------|------------------------------------------------------------|----------------------------------------------------------------------------------------------------|
| Reservations             | My Establishment                                           | e My Data                                                                                                    |
| 🎢 Menu                   | Personal information                                       | Export data                                                                                                    |
| 🐣 Guests                 | Salutation * Please select                                 | You have the right to receive your data in a structured, commonly used<br>and machine-readable format in order to transmit it to another controller. |
| 😉 Feedback               | First name *                                               | La Export data                                                                                                    |
| 🗠 Reports                | Test Max                                                   | Delete account                                                                                                    |
| 🌣 Settings 👻             | Last name *                                                | To delete your DISH Reservation account, please log into DISH                                                                                        |
| () Hours                 | Trainer                                                    |                                                                                                    |
| 🔁 Reservations           | Login e-mail                                               |                                                                                                    |
| 🛱 Tables/Seats           |                                                            |                                                                                                    |
| <b>%</b> Offers          | SAVE                                                       |                                                                                                    |
| ♠ Notifications          | Change password                                            |                                                                                                    |
| Account                  | To reset your password, click here.                        |                                                                                                    |
| ⑦ Help                   |                                                            |                                                                                                    |
| oo many guests in house? |                                                            | ?                                                                                                    |
| ause online reservations | Designed by Hospitality Digital GmbH. All rights reserved. | FAQ   Terms of use   Imprint   Data privacy                                                                                                    |

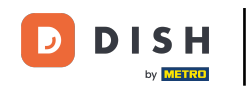

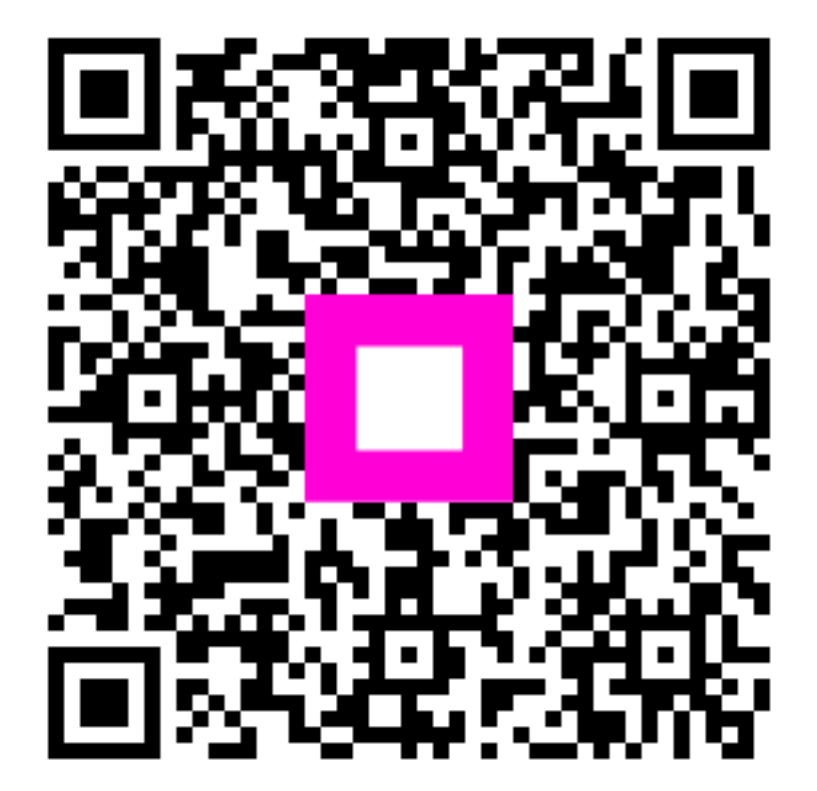

Scanați pentru a accesa playerul interactiv